# **Exadel Studio Migration Guide**

ISBN: Publication date: April 2008

# **Exadel Studio Migration Guide**

PDF version

# Exadel Studio Migration Guide

Copyright © 2007, 2009 JBoss, a division of Red Hat

| 1. Introduction                                      | 1  |
|------------------------------------------------------|----|
| 1.1. Other relevant resources on the topic           | 1  |
| 2. Migrate workspace                                 | 3  |
| 3. Migration of JSF and Struts Projects              | 5  |
| 3.1. JSF                                             | 5  |
| 3.2. Struts                                          | 9  |
| 4. Migrate JSF and Struts projects from *.war file 1 | 17 |
| 4.1. JSF 1                                           | 17 |
| 4.2. Struts 1                                        | 19 |

# Introduction

This document is intended to help you to migrate an existing Exadel JSF or Struts projects into JBoss Developer Studio. Preferences can be exported from Eclipse 3.2.0 (3.2.1 or 3.2.2) and imported in Eclipse 3.3 by the standard Eclipse means.

## 1.1. Other relevant resources on the topic

All JBoss Developer Studio/JBoss Tools documentation you can find here.

The latest documentation builds are available *here*.

# **Migrate workspace**

You will not be able to run projects in JBoss Developer Studio using Exadel Studio workspace. In this case, project capabilities and settings specified in Exadel Studio will be lost. The simplest way to avoid this, is to copy your projects in JBoss Developer Studio workspace and make an import as it is described in the following chapters.

# **Migration of JSF and Struts Projects**

In this chapter you can find concise description of migration of JSF and Struts Projects.

# 3.1. JSF

JBoss Developer Studio includes an Import JSF Project Wizard that radically simplifies the process of bringing your existing JSF applications into your JBoss Developer Studio workspace as JSF projects. You just need to follow these four steps:

 Select File > Import... from the menu bar, and then select Other > JSF Project from the Import dialog box that appears.

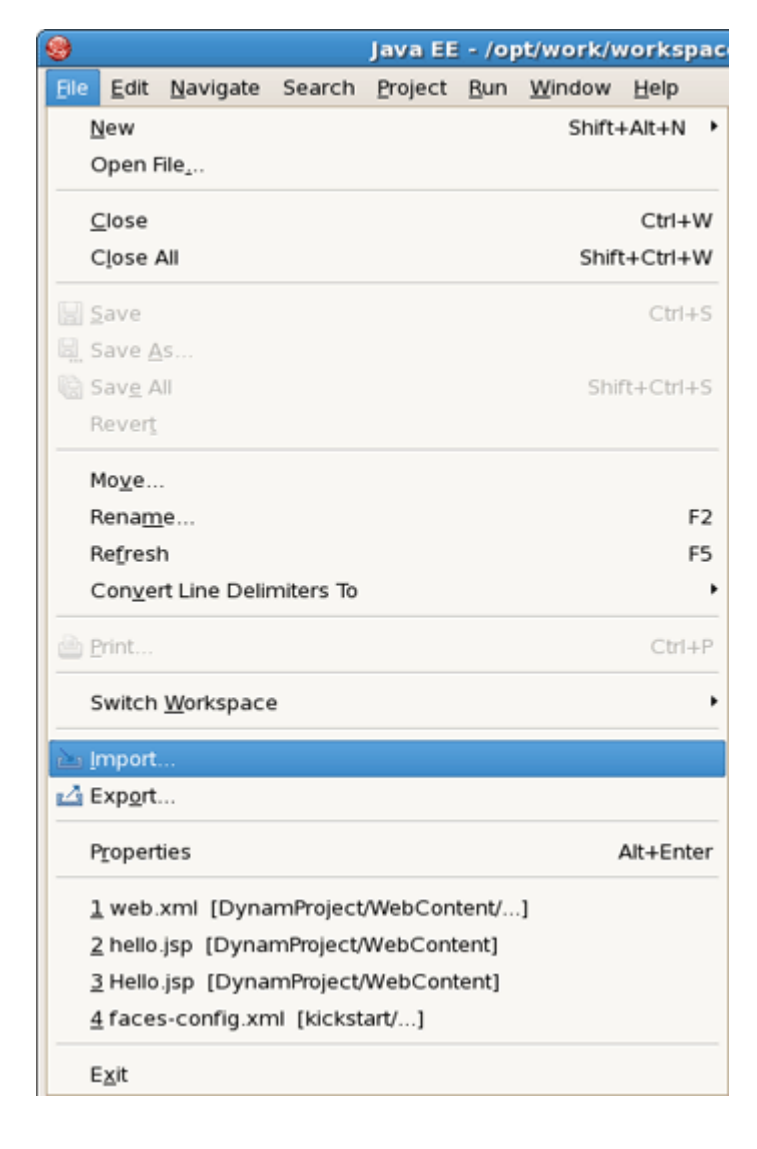

Figure 3.1. Selecting the Import Menu Item

| 🛞 Import                                                                                                    | ×      |
|----------------------------------------------------------------------------------------------------|--------|
| Select<br>Create a new Project from a JSF project in the file system. This<br>does not copy the project to the workspace. | è      |
| Select an import source:                                                                                                  |        |
| type filter text                                                                                                    |        |
| <ul> <li>J2EE</li> <li>Plug-in Development</li> <li>Team</li> <li>Web</li> <li>Web services</li> <li>Other</li> </ul>     |        |
| JSF Project     JSF Project From *.war     S. Struts Project     S. Struts Project from *.war                             |        |
| ② < Back Next > Enish                                                                                                    | Cancel |

#### Figure 3.2. Selecting the Import JSF Project Wizard

 In the first screen of the wizard, select the *Change...* button next to the *web.xml Location* field. Browse to the location of the web.xml file for the application you want to import as a JSF project. Once you select it, you'll be returned to the dialog box to see a project name derived from the web.xml file you selected. You can edit this project name, if you wish.

| 8                                        | Import JSF Project                          | ×              |
|------------------------------------------|---------------------------------------------|----------------|
| Project Location<br>Please select web.xr | ml location                                 |                |
| Project Name*                            | kickstart                                   |                |
| web.xml Location*                        | e_jbds/kickstart/WebContent/WEB-INF/web.xml | <u>C</u> hange |
|                                          | 🗹 Link                                      |                |
|                                          |                                             |                |
|                                          |                                             |                |
|                                          |                                             |                |
|                                          |                                             |                |
|                                          |                                             |                |
|                                          |                                             |                |
| 0                                        | < Back Next > Einish                        | Cancel         |

#### Figure 3.3. Selecting the Web.xml File in the Project Location Screen

• In the *Project Folders* screen, you can configure the rest of your project. Afterwards click on the *Finish* button.

On this step JBoss Developer Studio will try to determine your project structure and set the values for: *Web Root, Source Folder, Classes Folder, Lib Folder*. If your project has a custom structure, some values might not be set. If this is the case, you can manually set those values by clicking the *Change...* button.

After dealing with these settings, you have to work through a few more configuration settings. These settings deal primarily with how the project will be deployed within JBoss Developer Studio.

First, if the project you are importing is not already a JSF project, select the *Add Libraries* check box to add all the JSF-related libraries to your project.

Then, you may select the JavaServer Faces implementation (Environment) and Servlet Version.

The Context Path is the name under which the application will be deployed.

The *Runtime* value tells Eclipse where to find Web libraries in order to build the project. It is not possible to finish the importing of a project without selecting a Runtime. If you don't have any choices displayed for this, select *New...* to add a new Runtime.

Finally, *Target Server* sets the server to deploy the application under. The Target Server corresponds to the Runtime value selected above. If you don't want to deploy the application, uncheck this value.

| <b>9</b>           | Import JSF Project                              | ×   |
|--------------------|-------------------------------------------------|-----|
| Project Folders    |                                                 |     |
| Select Project Fol | ders 🚳                                          |     |
|                    |                                                 |     |
| Web Root:*         | /opt/work/workspace_bds/kickstart/WebContent    |     |
| Source Folder      | /opt/work/workspace_jbds/kickstart/JavaSource   |     |
| Classes Folder     | bace_jbds/kickstart/WebContent/WEB-INF/classes  |     |
| Lib Folder         | /orkspace_jbds/kickstart/WebContent/WEB-INF/lib |     |
|                    | Add Libraries                                   |     |
| Environment        | JSF 1.1.02 - Reference Implementation           | \$  |
| Servlet Version:   | 2.4                                             | •   |
| Context Path*      | kickstart                                       |     |
| Runtime:*          | JBoss 4.2 Runtime   New                         |     |
| Target Server:     | JBoss 4.2 Server New                            |     |
|                    | Select A                                        |     |
|                    | Deselect                                        | All |
|                    |                                                 |     |
|                    |                                                 |     |
| 0                  | < <u>Back</u> Next > Einish Cance               |     |

## Figure 3.4. The Project Folders Screen

• Once the project is imported, it will appear in the Package Explorer view.

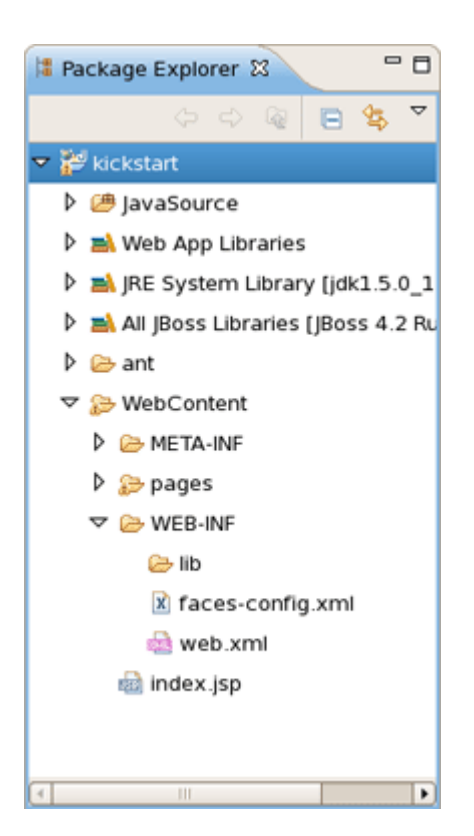

#### Figure 3.5. Imported Project in the Package Explorer View

## 3.2. Struts

• Select File > Import... from the menu bar, and then select Other > Struts Project from the Import dialog box that appears.

| ٠                    |                |                   |            | Java EE         | - /oj       | t/work/v       | vorkspac     |
|----------------------|----------------|-------------------|------------|-----------------|-------------|----------------|--------------|
| <u>E</u> le <u>E</u> | dit            | <u>N</u> avigate  | Search     | <u>P</u> roject | <u>R</u> un | <u>W</u> indow | <u>H</u> elp |
| Nev                  | w              |                   |            |                 |             | Shift-         | ⊦Alt+N ▸     |
| Ope                  | en F           | ile               |            |                 |             |                |              |
| <u>C</u> lo          | se             |                   |            |                 |             |                | Ctrl+W       |
| Clo                  | se A           | All               |            |                 |             | Shif           | t+Ctrl+W     |
| Sav                  | /e             |                   |            |                 |             |                | Ctrl+S       |
| 🗒 Sav                | ve <u>A</u>    | s                 |            |                 |             |                |              |
| 🕼 Sav                | / <u>e</u> A   | 11                |            |                 |             | Shi            | ft+Ctrl+S    |
| Rev                  | /er <u>t</u>   |                   |            |                 |             |                |              |
| Moy                  | <u>v</u> e     |                   |            |                 |             |                |              |
| Ren                  | 1a <u>m</u>    | e                 |            |                 |             |                | F2           |
| Ref                  | resh           | ı                 |            |                 |             |                | F5           |
| Cor                  | n <u>v</u> er  | t Line Delii      | miters To  |                 |             |                | •            |
| 👜 <u>P</u> rin       | nt             |                   |            |                 |             |                | Ctrl+P       |
| Swi                  | itch           | <u>W</u> orkspace | e          |                 |             |                | •            |
| <u>ک ا</u> mp        | oort.          |                   |            |                 |             |                |              |
| 🛃 Exp                | o <u>o</u> rt. |                   |            |                 |             |                |              |
| Pro                  | pert           | ies               |            |                 |             |                | Alt+Enter    |
| 1 w                  | /eb.>          | xml [Dyna         | amProject  | /WebCon         | tent/       | .]             |              |
| <u>2</u> h           | ello.          | jsp [Dyna         | mProject/  | WebCont         | ent]        |                |              |
| <u>3</u> H           | lello.         | jsp [Dyna         | mProject/  | WebCont         | tent]       |                |              |
| <u>4</u> fa          | aces           | -config.xn        | nl [kickst | art/]           |             |                |              |
| Exit                 | t              |                   |            |                 |             |                |              |

Figure 3.6. Selecting the Import Menu Item

| Select<br>Create a new Project from a WEB project in the file system.<br>Struts support will be added if it is missing.<br>Select an import source:<br>ype filter text                                                                                                    | Import                                                                                                    | <b>b</b> |
|----------------------------------------------------------------------------------------------------|----------------------------------------------------------------------------------------------------|----------|
| Create a new Project from a WEB project in the file system.<br>Struts support will be added if it is missing.<br>Select an import source:<br>Select an import source:         ype filter tex:         > @ J2EE         > @ Plug-in Development         > @ Team         > @ Web         > @ Web services         > @ Other         ] JSF Project         ] JSF Project From *.war         Struts Project from *.war                                                                                                    | Select                                                                                                    |          |
| Select an import source:<br>ype filter tex:                                                                                                    | Create a new Project from a WEB project in the file system.<br>Struts support will be added if it is missing. |          |
| Image: system state state sta | Select an import source:                                                                                      |          |
| <ul> <li>j2EE</li> <li>Plug-in Development</li> <li>Team</li> <li>Web</li> <li>Web services</li> <li>Other</li> <li>JSF Project</li> <li>JSF Project From *.war</li> <li>Struts Project from *.war</li> </ul>                                                                                                    | type filter text                                                                                              |          |
| <ul> <li>Plug-in Development</li> <li>Team</li> <li>Web</li> <li>Web services</li> <li>Other</li> <li>JSF Project</li> <li>JSF Project From *.war</li> <li>Struts Project</li> <li>Struts Project from *.war</li> </ul>                                                                                                    | ▷ ▷ J2EE                                                                                                    | -        |
| <ul> <li>Team</li> <li>Web</li> <li>Web services</li> <li>Other</li> <li>JSF Project</li> <li>JSF Project From *.war</li> <li>Struts Project</li> <li>Struts Project from *.war</li> </ul>                                                                                                    | Plug-in Development                                                                                           |          |
| <ul> <li>Web</li> <li>Web services</li> <li>Other</li> <li>JSF Project</li> <li>JSF Project From *.war</li> <li>Struts Project</li> <li>Struts Project from *.war</li> </ul>                                                                                                    | 👂 🗁 Team                                                                                                    | -        |
| <ul> <li>Web services</li> <li>Other</li> <li>JSF Project</li> <li>JSF Project From *.war</li> <li>Struts Project</li> <li>Struts Project from *.war</li> </ul>                                                                                                    | 🕨 🗁 Web                                                                                                    |          |
| <ul> <li>Other</li> <li>JSF Project</li> <li>JSF Project From *.war</li> <li>Struts Project</li> <li>Struts Project from *.war</li> </ul>                                                                                                    | Web services                                                                                                  |          |
|                                                                                                    | ▽ 🗁 Other                                                                                                    |          |
|                                                                                                    | 1 JSF Project                                                                                                 |          |
| S Struts Project from *.war                                                                                                    | JSF Project From *.war                                                                                        |          |
| S Struts Project from *.war                                                                                                    | S Struts Project                                                                                              |          |
|                                                                                                    | Struts Project from *.war                                                                                     | *        |
|                                                                                                    |                                                                                                    |          |
|                                                                                                    |                                                                                                    |          |
|                                                                                                    |                                                                                                    |          |
| (7) < Back Next > Binish Cancel                                                                                                    | ⑦ < Back Next > Enish C                                                                                       | ancel    |

#### Figure 3.7. Selecting the Import Struts Project Wizard

In the Project Location screen of the wizard, select the *Change...* button next to the *web.xml Location* field. Browse the location of the web.xml file for the application you want to import as a Struts project. Once you select it, you'll be returned to the dialog box to see a project name derived from the web.xml file you selected. You can edit this project name, if you wish.

| 9                                        | Import Struts Project 🛛 🗙                        |
|------------------------------------------|--------------------------------------------------|
| Project Location<br>Please select web.xi | ml location                                      |
| Project Name*                            | StrutsProject                                    |
| web.xml Location*                        | ce_jbds/StrutsProject/WebContent/WEB-INF/web.xml |
|                                          | ☑ Link                                           |
|                                          |                                                  |
|                                          |                                                  |
|                                          |                                                  |
|                                          |                                                  |
|                                          |                                                  |
|                                          |                                                  |
|                                          |                                                  |
|                                          |                                                  |
|                                          |                                                  |
|                                          |                                                  |
| 0                                        | < Back Next > Enish Cancel                       |

#### Figure 3.8. The Project Location Screen

• In the next screen, JBoss Developer Studio will try to determine your project structure. The upper pane shows the modules in this project. The lower pane allows you to edit the details of the select module. If the project structure is non-standard, some values might be left blank. You can edit any values by hand or by using the *Change...* button.

| 9                             | Import Struts Project                                    |
|-------------------------------|----------------------------------------------------------|
| Project Mod<br>Configure Proj | ect Modules                                              |
| Name                          | URI                                                      |
| <default></default>           | /WEB-INF/struts-config.xml                               |
|                               |                                                          |
| Name                          | <default></default>                                      |
| JRI                           | /WEB-INF/struts-config.xml                               |
| Path on Disk                  | _jbds/StrutsProject/WebContent/WEB-INF/struts-config.xml |
| Sources Path                  | /opt/work/workspace_jbds/StrutsProject/JavaSource        |
| Web Root                      | /opt/work/workspace_jbds/StrutsProject/WebContent        |
|                               |                                                          |
| 0                             | < <u>B</u> ack <u>N</u> ext > <u>F</u> inish Cancel      |

#### Figure 3.9. The Project Modules Screen

 In the *Project Folders* screen, you can configure the rest of your project. Afterwards click on the *Finish* button.

On this step JBoss Developer Studio will try to determine your project structure and set the values for: *Classes Folder*, *Lib Folder*, and *Ant Build File*. If your project has a custom structure, some values might not be set. If this is the case, you can manually set those values by clicking *Change*.

After dealing with these settings, you have to work through a few more configuration settings. These settings deal primarily with how the project will be deployed within JBoss Developer Studio.

First, if the project you are importing is not already a Struts project, select the *Add Libraries* check box to add all the Struts-related libraries to your project.

Then, you may select the Struts *Environment* and *Servlet Version*.

The *Context Path* is the name under which the application will be deployed.

The *Runtime* value tells Eclipse where to find Web libraries in order to build the project. It is not possible to finish the importing of a project without selecting a Runtime. If you don't have any choices displayed for this, select *New...* to add a new Runtime.

Finally, *Target Server* sets the server to deploy the application under. The Target Server corresponds to the Runtime value selected above. If you don't want to deploy the application, uncheck this value.

| <b>9</b>                               | Import Struts Project                               | ×                 |
|----------------------------------------|-----------------------------------------------------|-------------------|
| Project Folders<br>Select Project Fold | ders                                                |                   |
| Classes Folder                         | bace_jbds/StrutsProject/WebContent/WEB-INF/classes  | Change            |
| Lib Folder<br>Ant Build File           | vorkspace_jbds/StrutsProject/WebContent/WEB-INF/lib | <u>C</u> hange    |
| Environment                            | Add Libraries Struts 1.1                            | \$                |
| Servlet Version:                       | 2.3                                                 | •                 |
| Context Path*                          | StrutsProject                                       |                   |
| Runtime:*                              | JBoss 4.2 Runtime                                   | New               |
| Target Server:                         | ☑ JBoss 4.2 Server                                  | New<br>Select All |
|                                        |                                                     | Deselect All      |
| 0                                      | < <u>B</u> ack <u>N</u> ext > <u>Finish</u>         | Cancel            |

#### Figure 3.10. The Project Folders Screen

• Once the project is imported, it will appear in the Package Explorer view.

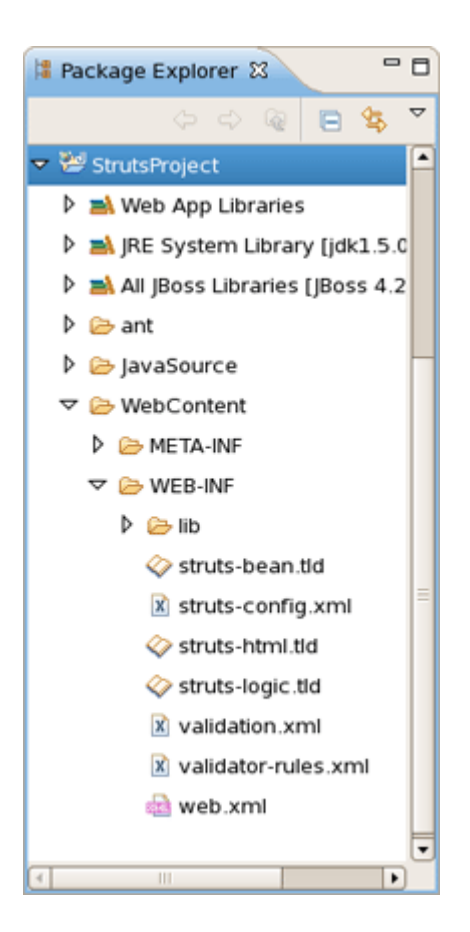

Figure 3.11. Imported Project in the Package Explorer View

# Migrate JSF and Struts projects from \*.war file

After you familiarized oneself with last chapter you can read this chapter. It looks as if you read in last chapter.

# 4.1. JSF

 Select File > Import... from the menu bar, and then select Other > JSF Project From \*.war from the Import dialog box that appears.

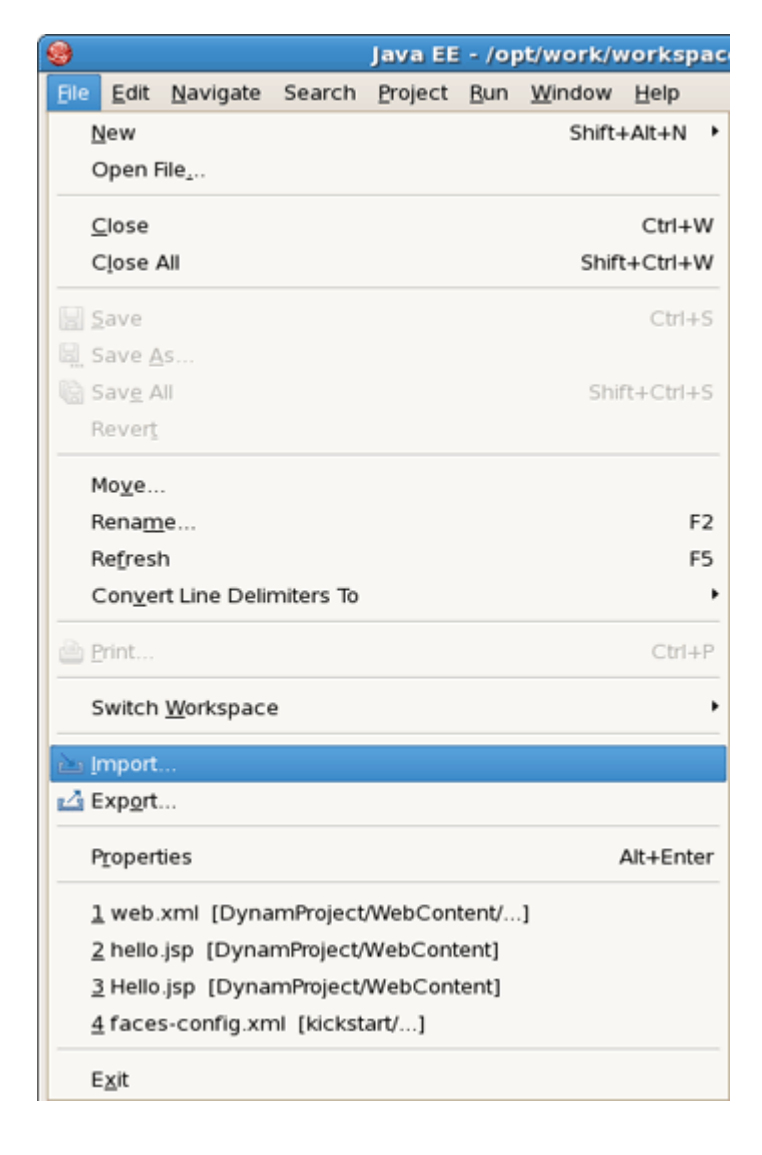

Figure 4.1. Selecting the Import Menu Item

| 😌 Import                                                                                                    | ×      |
|----------------------------------------------------------------------------------------------------|--------|
| Select<br>Create a new Project from a JSF project in a WAR file. The content of WAR<br>file will be copied to the workspace.                                                                                                    | Ľ      |
| <u>S</u> elect an import source:                                                                                                    |        |
| type filter text                                                                                                    |        |
| <ul> <li>J2EE</li> <li>Plug-in Development</li> <li>Team</li> <li>Web</li> <li>Web services</li> <li>Other</li> <li>JSF Project</li> <li>SF Project From *.war</li> </ul>                                                                                                    | =      |
| S Struts Project                                                                                                    |        |
| S Struts Project from *.war                                                                                                    | ~      |
|                                                                                                    |        |
| Image: Comparison of the second second se | Cancel |

#### Figure 4.2. Selecting the JSF Project From \*.war Import Wizard

In the wizard screen, select the *Change...* button next to the \*.war Location field. Browse to
the location of the \*.war file for the application you want to import as a JSF project. Once you
select it, you'll be returned to the dialog box to see a project name derived from the \*.war file
you selected. You can edit this name, if you wish.

Uncheck the Use Default Path check box if you want to import your project outside of the Eclipse workspace. In this case, you would use *Change...* button next to the *Location* field to choose a location.

Context Path is the name under which the application will be deployed.

The *Runtime* value tells Eclipse where to find Web libraries in order to build the project. It is not possible to finish project import without selecting Runtime. If you don't have any options here, select *New...* to add a new Runtime.

Finally, *Target Server* sets the server to deploy the application under. The Target Server corresponds to the Runtime value selected above. If you don't want to deploy the application, uncheck this value.

|                   | Import JSF Project                               |                |
|-------------------|--------------------------------------------------|----------------|
| 5F project        |                                                  |                |
| Select *.war file |                                                  | 699            |
|                   |                                                  |                |
| *.war Location:*  | /opt/work/workspace_jbds/kickstart/kickstart.war | <u>C</u> hange |
| Name:*            | Kickstart                                        |                |
|                   | ☑ Use Default Path                               |                |
| Location:*        | /opt/work/workspace_jbds/Kickstart               | Change         |
| Context Path*     | Kickstart                                        |                |
| Runtime:*         | JBoss 4.2 Runtime                                | New            |
| Target Server:    | JBoss 4.2 Server                                 | New            |
|                   |                                                  | Select All     |
|                   |                                                  | Deselect All   |
|                   |                                                  |                |
|                   |                                                  |                |
| 0                 | < <u>B</u> ack <u>N</u> ext > <u>F</u> inish     | Cancel         |

#### Figure 4.3. The JSF Project From \*.war Import Wizard

• Click on the *Finish* button.

## 4.2. Struts

• Select *File > Import...* from the menu bar, and then select *Other > Struts Project From \*.war* from the Import dialog box that appears.

| 9                     |                |                  |            | Java EE         | - /oj       | t/work/v       | vorksp   | ac |
|-----------------------|----------------|------------------|------------|-----------------|-------------|----------------|----------|----|
| <u>E</u> lle <u>E</u> | dit            | <u>N</u> avigate | Search     | <u>P</u> roject | <u>R</u> un | <u>W</u> indow | Help     |    |
| Nev                   | w              |                  |            |                 |             | Shift-         | +Alt+N   | ٠  |
| Op                    | en F           | ile              |            |                 |             |                |          |    |
| <u>C</u> lo           | se             |                  |            |                 |             |                | Ctrl+\   | w  |
| Clo                   | se A           | 411              |            |                 |             | Shif           | t+Ctrl+\ | W  |
| Sav                   | ve             |                  |            |                 |             |                | Ctrl+    | s  |
| 🗒 Sav                 | ve <u>A</u>    | .s               |            |                 |             |                |          |    |
| 🕼 Sav                 | v <u>e</u> A   | II               |            |                 |             | Shi            | ft+Ctrl+ | S  |
| Rev                   | ver <u>t</u>   |                  |            |                 |             |                |          |    |
| Mo                    | <u>v</u> e     |                  |            |                 |             |                |          |    |
| Rer                   | na <u>m</u>    | je               |            |                 |             |                | F        | 2  |
| Ref                   | rest           | h                |            |                 |             |                | F        | 5  |
| Cor                   | n <u>v</u> e   | rt Line Deli     | miters To  |                 |             |                |          | •  |
| 👜 <u>P</u> rin        | nt             |                  |            |                 |             |                | Ctrl+    | P  |
| Swi                   | itch           | <u>W</u> orkspac | e          |                 |             |                |          | ٠  |
| imp 🗠                 | port.          |                  |            |                 |             |                |          |    |
| 📥 Exp                 | p <u>o</u> rt. |                  |            |                 |             |                |          |    |
| Pro                   | pert           | ties             |            |                 |             |                | Alt+Ente | er |
| <u>1</u> w            | veb.           | xml [Dyna        | amProject  | /WebCon         | tent/       | .]             |          |    |
| <u>2</u> h            | ello           | .jsp [Dyna       | mProject/  | WebCont         | ent]        |                |          |    |
| <u>3</u> H            | lello          | .jsp [Dyna       | mProject/  | WebCont         | tent]       |                |          |    |
| <u>4</u> fa           | aces           | s-config.xr      | nl [kickst | art/]           |             |                |          |    |
| Exi                   | t              |                  |            |                 |             |                |          |    |

Figure 4.4. Selecting the Import Menu Item

| Import                                                                                                    |        |
|----------------------------------------------------------------------------------------------------|--------|
| elect                                                                                                    |        |
| Create a new Project from a Struts project in a WAR file. The content of WAR<br>ile will be copied to the workspace. |        |
| Select an import source:                                                                                             |        |
| type filter text                                                                                                    |        |
| J2EE                                                                                                    | -      |
| Plug-in Development                                                                                                  |        |
| 🕨 🗁 Team                                                                                                    | -      |
| 🕨 🗁 Web                                                                                                    |        |
| Web services                                                                                                    |        |
|                                                                                                    | =      |
| 1 JSF Project                                                                                                    |        |
| 1 JSF Project From *.war                                                                                             |        |
| S Struts Project                                                                                                    | _      |
| Struts Project from *.war                                                                                            |        |
|                                                                                                    |        |
|                                                                                                    |        |
| CRack Next > Einich                                                                                                  | Cancel |
|                                                                                                    | Cancer |

## Figure 4.5. Selecting the Struts Project From \*.war Import Wizard

• Follow the same steps as with the JSF Project From \*.war import wizard.

| <b>9</b>                            | Import Struts Project 🛛 🗙                                |
|-------------------------------------|----------------------------------------------------------|
| Struts project<br>Select *.war file |                                                          |
| *.war Location:*                    | /opt/work/workspace_jbds/StrutsProject/StrutsProject.war |
| Name:*                              | StrutsProject                                            |
|                                     | ☑ Use Default Path                                       |
| Location:*                          | /opt/work/workspace_jbds/StrutsProject                   |
| Context Path*                       | StrutsProject                                            |
| Runtime:*                           | JBoss 4.2 Runtime   New                                  |
| Target Server:                      | ✓ JBoss 4.2 Server                                       |
|                                     | Select All Deselect All                                  |
|                                     |                                                          |
| 0                                   | < <u>B</u> ack <u>Next</u> <u>Finish</u> Cancel          |

## Figure 4.6. The Struts Project From \*.war Import Wizard

• Click on the *Finish* button.

The migration process is completed